## Połączenie konta PBN z kontem ORCID i POL-on

- 1. Wchodzimy na stronę https://pbn.nauka.gov.pl/core/#/home
- 2. <u>a) Jeśli posiadamy konto w PBN</u> klikamy w prawym górnym rogu **Zaloguj**, logujemy się w PBN i dalej postępujemy zgodnie z poniższą instrukcją poczynając od punktu nr 6.
  - b) Jeśli nie pamiętamy hasła lub przy próbie założenia nowego konta otrzymujemy komunikat, że konto już istnieje klikamy Zapomniałeś hasła? Podajemy adres email, na który otrzymamy link do zmiany hasła. Podajemy nowe hasło, zatwierdzamy je, logujemy się w PBN i dalej postępujemy zgodnie z poniższą instrukcją poczynając od punktu nr 6.
  - c) <u>Jeśli nie posiadamy konta w PBN</u> klikamy w prawym górnym rogu **Zaloguj**, następnie **Zarejestruj się**.

| 📰 polən²º   篣 P | olska Bibliografia Naukowa Q <sub>iRyszukaj</sub> |                                                  | Zaloguj                                                                                                    |
|-----------------|---------------------------------------------------|--------------------------------------------------|----------------------------------------------------------------------------------------------------|
| Wyszukiwanie    | Witamy w                                          | Zaloguj się                                      |                                                                                                    |
| 0 A.            | 9                                                 | Login                                            |                                                                                                    |
| 0 -             | Polskiej Bibliografii N                           | Hasło                                            |                                                                                                    |
|                 |                                                   | Zapomniałeś hasła?                               |                                                                                                    |
|                 |                                                   | Logując się akceptujesz <u>regulamin serwisu</u> | All all and a second second se |
|                 |                                                   | ZALOGUJ                                          |                                                                                                    |
|                 |                                                   | ZALOGUJ Z                                        |                                                                                                    |
|                 |                                                   | ZALOGUJ Z ORCID 💿                                |                                                                                                    |
|                 |                                                   | Nie posiadasz konta? Zarejestuj się              |                                                                                                    |

3. Wypełniamy dane w formularzu rejestracyjnym, akceptujemy regulamin serwisu i klikamy ZAREJESTRUJ.

| Rejestracja              |
|--------------------------|
| Piotr                    |
| Kowalski                 |
| •••••                    |
| Jakie powinno być hasło? |
| Nie jestem robotem       |
| ZAREJESTRUJ              |

- 4. W wiadomości otrzymanej na podany adres e-mail potwierdzamy rejestrację klikając **PRZEJDŹ DO SERWISU**.
- 5. Klikamy przycisk PRZEJDŹ DO LOGOWANIA, następnie logujemy się w PBN.

| Masz wiadomość!                                                                                                    |                                           |
|----------------------------------------------------------------------------------------------------|-------------------------------------------|
| Wysłaliśmy do Ciebie<br>wiadomość e-mail z<br>dalszymi instrukcjami. Jeżeli<br>nie możesz jej znaleźć,<br>sprawdź skrzynkę na spam. | Zaloguj się                               |
|                                                                                                    | Zapomniałeś hasła?                        |
|                                                                                                    | Logując się akceptujesz regulamin serwisu |
|                                                                                                    | ZALOGUJ                                   |
|                                                                                                    |                                           |
| PRZEJDŹ DO LOGOWANIA                                                                                                    |                                           |

6. Aby połączyć konto PBN z kontem ORCID klikamy przycisk ORCID.

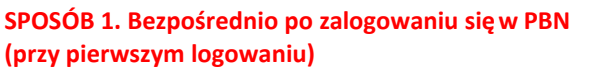

Jeżeli nie masz numeru ORCID będziesz mógł go założyć. Jeżeli chcesz pominąć ten krok, kliknij

ORCID

Pomiń

Połącz z

ORCID

przycisk pomiń

## A A+ Wiadomości Autentykacja O systemie dwuetapowa (2FA) Konto użytkownika Wylog m WŁĄCZ Integracje zewnętrzne Stwórz lub podłącz ORCID O ORCID رالم Połącz moduł centralnego logowania OPI PIB OPIPIB stęp do dai OR https://orcid.org/ (Not You) 🗿 National Information Processing Institute 2 has asked for the following access to your ORCID Record $\odot C$ Read your information with visibility set to Trusted Parties 🕹 Add/update your research activities (works, affiliations, etc) This application will not be able to see your ORCID password or any other information in your ORCID record with visibility set to Only me. You can manage permission granted to this and other Trusted Organizations in your account settings.

Deny

SPOSÓB 2. Z poziomu swojego konta w PBN

| Sign into ORCIE    | ) or <b>Register now</b> |
|--------------------|--------------------------|
| L Personal account | finstitutional accou     |
| Sign in with you   | ur ORCID account         |
| Email or ORCID iD  |                          |
|                    |                          |

8. Aby połączyć konto PBN z kontem POL-on wpisujemy numer PESEL i klikamy przycisk ZAREJESTRUJ/PODŁĄCZ.

SPOSÓB 1. Bezpośrednio po zalogowaniu się w PBN (przy pierwszym logowaniu)

## SPOSÓB 2. Z poziomu swojego konta w PBN

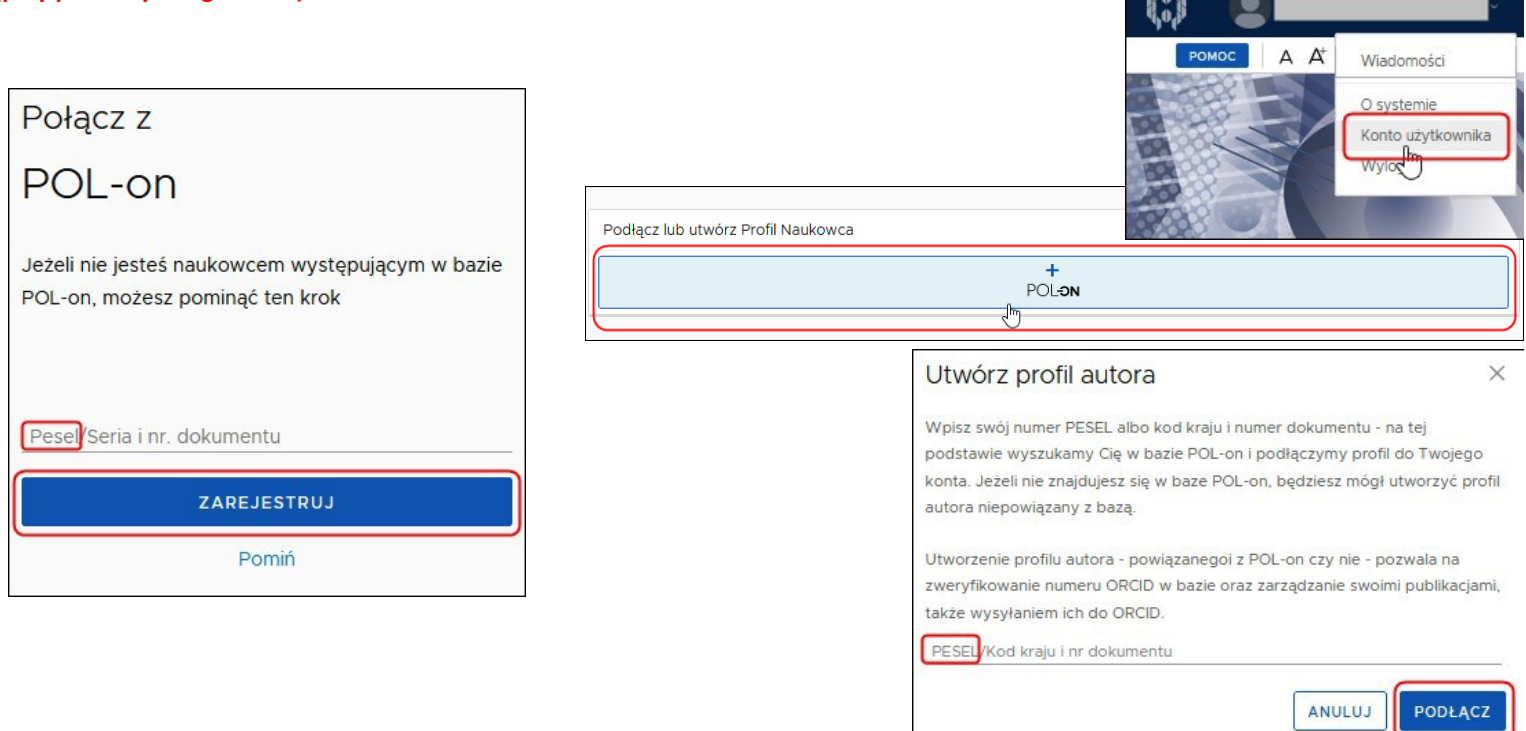

9. Widok konta w PBN po prawidłowym połączeniu z ORCID i POL-on.

| Profil Naukowca                                  | ۵ |
|--------------------------------------------------|---|
| PBN-ID:                                          |   |
| Imię i Nazwisko:                                 |   |
| Tytuł naukowy                                    |   |
| Jednostki Naukowe:<br>Nazwa jednostki            |   |
|                                                  |   |
| TWÓJ PROFIL                                      |   |
| Autentykacja<br>dwuetapowa (2FA)<br>włącz        |   |
| Integracje zewnętrzne                            |   |
| Identyfikator ORCID:<br>https://orcid.org /0000- |   |
| Połącz moduł centralnego<br>logowania OPI PIB    |   |
| C OPIPIE                                         |   |
|                                                  |   |

W przypadku problemów z połączeniem konta PBN z ORCID lub POL-on prosimy o kontakt z:

- Helpdesk PBN https://lil-helpdesk.opi.org.pl/#/login